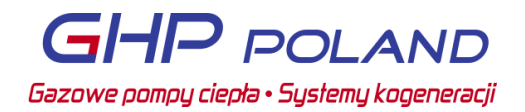

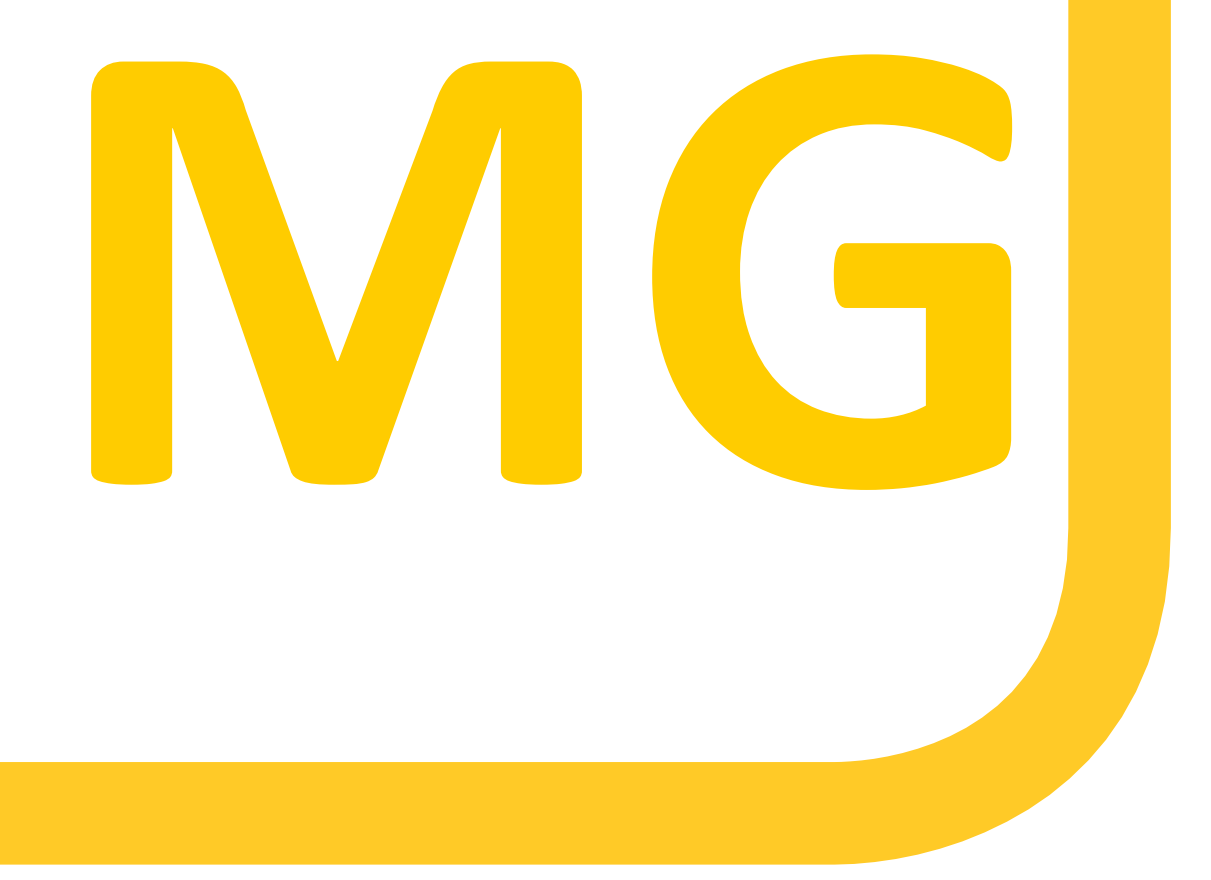

# MODBUS GATEWAY

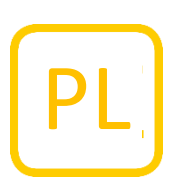

- - --

01DOC1030-02

# 1. FUNKCJE

Modbus Gateway to urządzenie podłączane do sieci Q, które można dodać, aby zapewnić klientowi informacje o stanie systemu. Dostępnych jest wiele różnych informacji, które są stale aktualizowane przez system XRGI®.

Modbus Gateway umożliwia również zdalne sterowanie systemem XRGI®, z którego mogą korzystać np. Klienci, którzy chcą mieć funkcjonalność VHP ready.

Bramka Modbus ma dwie główne funkcje:

#### ODCZYT INFORMACJI:

Informacje są łatwo dostępne (bez konieczności stosowania dodatkowego sprzętu) po podłączeniu do sieci.

#### ZEWNĘTRZNE STEROWANIE SYSTEMEM XRGI®:

Po zainicjowaniu oprogramowania sterującego XRGI® na działanie XRGI® można wpływać poprzez sterowanie zewnętrzne. Po włączeniu sterowania zewnętrznego, system XRGI® działa w trybie sterowania ciepłem bez sterowania zewnętrznego w aktualnej wersji oprogramowania.

Opis interfejsów zawiera szczegółowe informacje na temat głównych funkcji.

# WYMAGANIA DOTYCZĄCE UŻYTKOWANIA

- Bramka Modbus może być używana tylko wtedy, gdy płytka PCB centralnego sterowania z wbudowanym modemem jest zamontowana w panelu iQ-Control Panel (modem jest oddzielony od starej płytki PCB centralnego sterowania). Systemy XRGI® ze starszymi płytkami PCB centralnego sterowania można zmodernizować. EC POWER zapewnia zestaw do modernizacji.
- Wymagane jest oprogramowanie w wersji 1.11.5 lub nowszej. Aktualizacja oprogramowania jest wymagana, jeśli w systemie XRGI® jest zainstalowana starsza wersja oprogramowania.

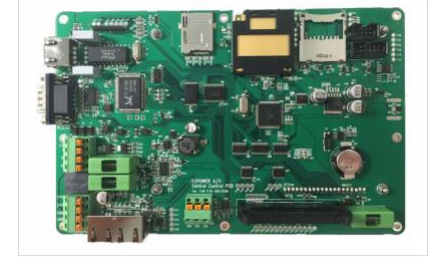

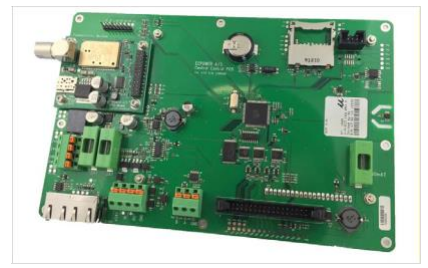

# 2. KOMPONENTY I NARZĘDZIA

THE PARTY OF THE TOOCT

# KOMPONENTY

| i uzycja i |      | 12007 |  |
|------------|------|-------|--|
| POZ        | SZT. | OPIS  |  |

| 1 | 1 | Bramka ModBus                  |
|---|---|--------------------------------|
| 2 | 1 | Obudowa wtyczki systemowej     |
| 3 | 1 | Niebieski kabel Q-Network, 5 m |

------

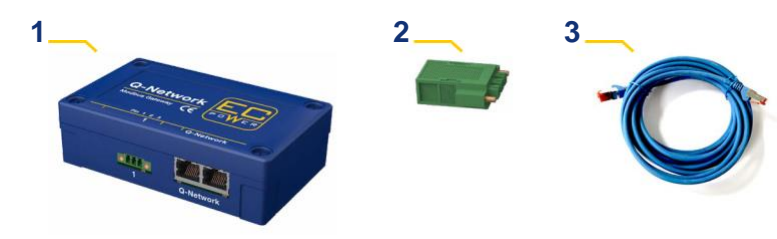

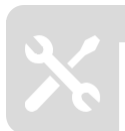

NARZĘDZIA

Żadne narzędzia nie są wymagane.

# 3. INSTALACJA

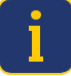

Postępuj zgodnie z wytycznymi zawartymi w tej instrukcji. Ułatwi to pracę i zapewni wysoką jakość montażu.

# 3.1 INSTALACJA – JEDEN SYSTEM XRGI®

Bramkę Modbus można podłączyć maksymalnie do jednego systemu XRGI® (sieć sterowania Q-net) - nieprawidłowa instalacja spowoduje błędy!

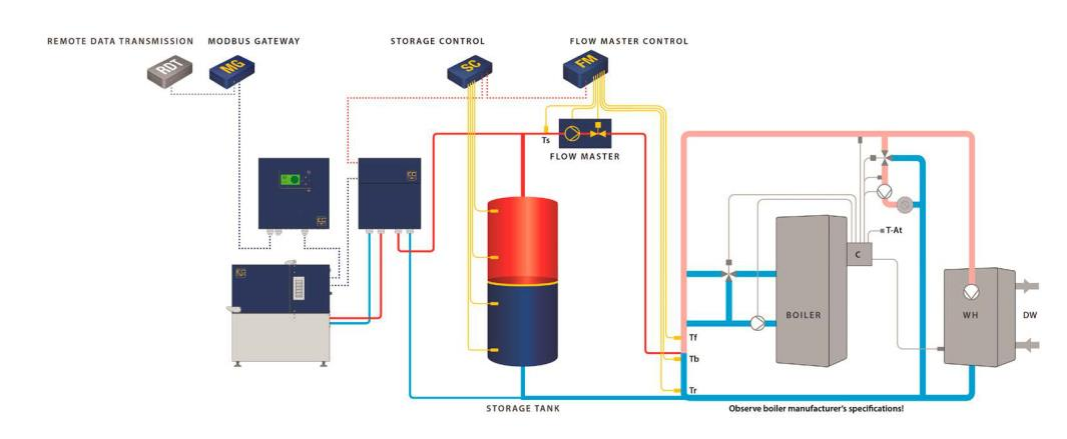

1

Bramka Modbus musi być zainstalowana na wolnej od wibracji podstawie.

# KABEL INTERNETOWY

- Podłącz bramę Modbus (1) do panelu iQ-Control za pomocą kabla sieciowego CAT6 RJ45 (3).
- Podłącz kabel sieciowy do gniazda RJ45 w Modbus Gateway i do wejścia X100 w iQ-Control Panel.

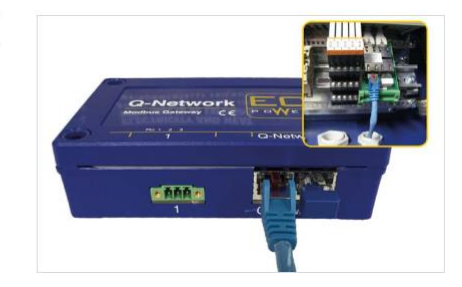

# TERMINATOR SIECI

 Nieużywane gniazda RJ45 należy zakryć końcówkami sieciowymi RJ45 (8x8) ISDN.

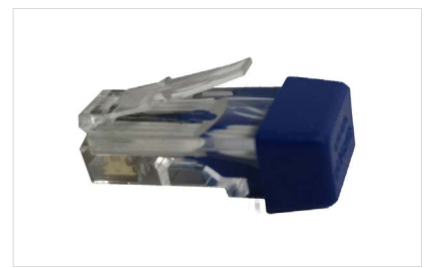

# WTYCZKA SYSTEMOWA

Podłączyć bramę Modbus do systemu zewnętrznego za pomocą wtyczki systemowej (2) EXTERNE DFÜ

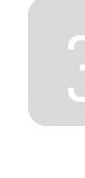

# 3.2 INSTALACJA – WIĘCEJ NIŻ JEDEN SYSTEM XRGI

Bramka Modbus może być podłączona maksymalnie do jednego systemu XRGI® (sieć sterowania Q-net). Bramki Modbus nie można używać do mostkowania sieci sterowania między dwoma systemami XRGI®. W tej samej sieci Modbus może znajdować się wiele jednostek. W systemach wielomodułowych należy zainstalować jedną bramę Modbus na każdy system XRGI® - nieprawidłowa instalacja spowoduje błędy!

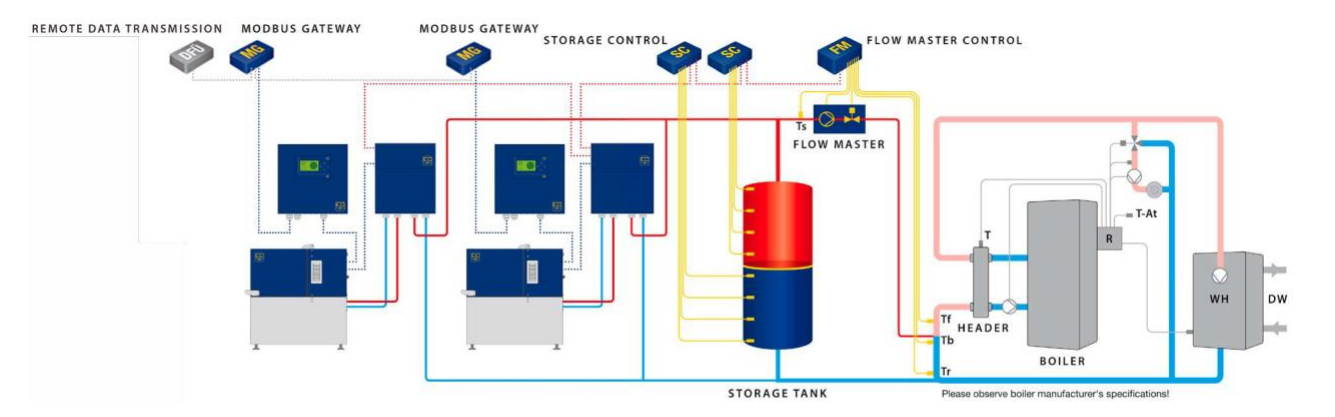

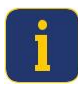

Bramka Modbus musi być zainstalowana na wolnej od wibracji podstawie.

# KABEL INTERNETOWY

- Podłącz bramę Modbus (1) do panelu iQ-Control za pomocą kabla sieciowego CAT6 RJ45 (3).
- Podłącz kabel sieciowy do gniazda RJ45 w Modbus Gateway i do wejścia X100 w iQ-Control Panel.

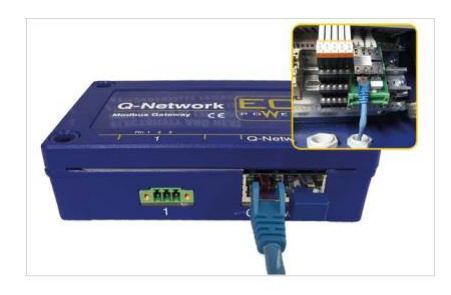

# TERMINATOR SIECI

 Nieużywane gniazda RJ45 należy zakryć końcówkami sieciowymi RJ45 (8x8) ISDN.

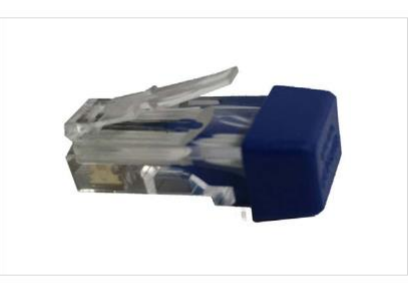

# 3

# WTYCZKA SYSTEMOWA

- Podłączyć pierwszą bramę Modbus do systemu zewnętrznego za pomocą wtyczki systemowej (2).
- Połącz ze sobą dodatkowe bramki Modbus za pomocą wtyczki systemowej.

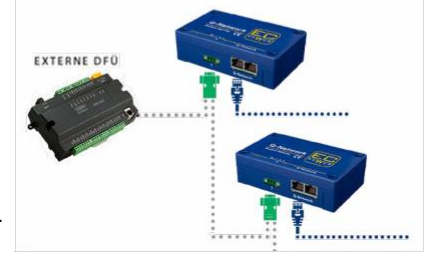

# 4. KONFIGURACJA

Po zainstalowaniu bramy Modbus parametry należy skonfigurować w panelu iQ-Control Panel przed uruchomieniem systemu XRGI®.

- Naciśnij dowolny klawisz interfejsu użytkownika, aby aktywować wyświetlacz i wejść do menu.
- Ponownie naciśnij dowolny przycisk na interfejsie użytkownika, aby wejść do menu głównego.

- Przesuń kursor na Technik za pomocą przycisków ▲ ▼ i naciśnij
  OK w interfejsie użytkownika.
- Zostanie wyświetlony monit Logowanie technika . Wpisz swój numer identyfikacyjny. i hasło za pomocą przycisków ▲ ▼ .
- Przesuń kursor do opcji Zaloguj się za pomocą przycisków ▲ ▼ i naciśnij przycisk OK w interfejsie użytkownika.
- W menu technika przesuń kursor na Konfiguracja za pomocą przycisków ▲ ▼ i naciśnij przycisk OK w interfejsie użytkownika.

- Przesuń kursor na stronę Modbus Gateway za pomocą przycisków ▲ ▼ .
- Przesuń kursor do Slave-Adresse za pomocą przycisków ▲ ▼ i naciśnij OK w interfejsie użytkownika, aby aktywować pole.
- Wprowadź prawidłowy adres za pomocą przycisków ▲ ▼ . Adres slave musi być unikalny w sieci Modbus i zawierać się w zakresie [2; 247].
- Naciśnij klawisz ESC, aby zapisać wpis.
- Ponownie naciśnij klawisz ESC, aby powrócić do menu.

# 5. PODŁĄCZNIE DO SYSTEMÓW ZEWNĘTRZNYCH

Systemy zewnętrzne można podłączać do magistrali RS485 za pośrednictwem protokołu Modbus RTU.

Opis interfejsów zawiera szczegółowe informacje na temat programowania połączenia zewnętrznego.

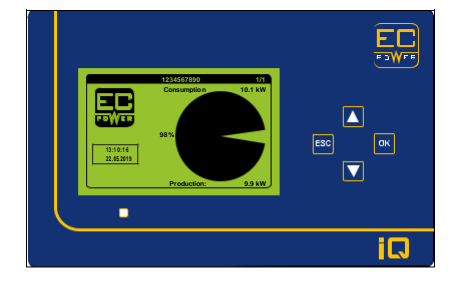

|               | MAINMENU       | 1/1 |
|---------------|----------------|-----|
|               | Operating info |     |
|               | Settings       |     |
| <b>FFWE</b> R | Modem call     |     |
|               | • Techniciar   |     |
| •             | Heat pumps     |     |
| Start         | /Stop          |     |
| Statistics    |                |     |

|           | TECHNICIAN LOGIN | 1/1   |
|-----------|------------------|-------|
|           |                  |       |
| ID no.:   |                  | 00000 |
| Deserved  |                  | 00000 |
| Password: |                  | 00000 |
|           |                  |       |
|           |                  |       |
|           |                  |       |
|           |                  |       |
|           |                  |       |
| <u> </u>  |                  | )     |

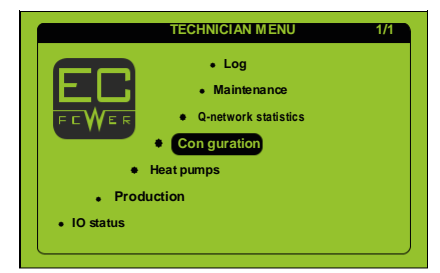

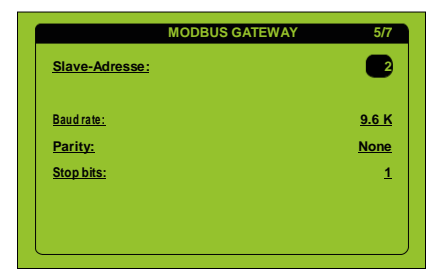

#### DIAGNOZA FUNKCJONALNOŚCI 6.

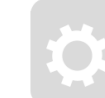

#### WYMAGANE KOMPOMENTY POZ SZT. OPIS 1 1 Modbus Pozycja nr. K000117 2 1 Adapter szeregowy USB na RS-485 3 1 Kabel 3-stykowy, RS-485

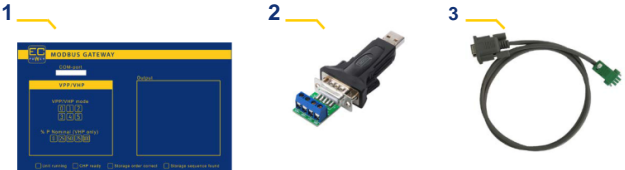

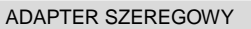

Podłącz kabel RS-485 (3) do adaptera szeregowego USB na RS-485 ( i użyj go do połączenia bramki Modbus i laptopa.

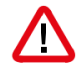

# stronie komunikacji Modbus.

SIEĆ KONTROLNA

 Upewnij się, że brama Modbus jest podłączona do sieci sterującej system XRGI®.

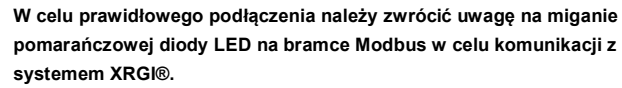

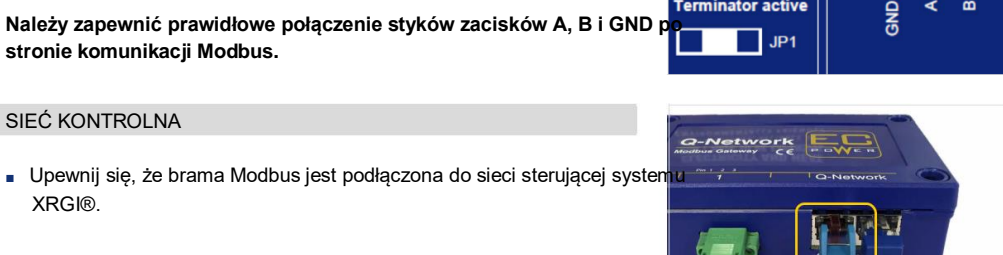

Jur Terminator OFF

Terminator active

JP1

**RS485** 

m

pomarańczowej diody LED na bramce Modbus w celu komunikacji z

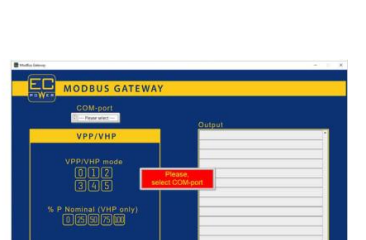

# OPROGRAMOWANIE MODBUS

Skonfiguruj **oprogramowanie Modbus (2)** - jest ono dostępne na żądanie w firmie EC POWER.

- Otwórz oprogramowanie Modbus.
- Wybierz właściwy port COM.

### 1. Wstęp

Gateway Modbus implementuje protokół Modbus RTU na magistrali RS485.

Na objektach z wieloma systemami XRGI<sup>®</sup> gateway Modbus, przyłączony do każdego systemu XRGI<sup>®</sup> może dzielić się siecią Modbus.

#### 2. RS485

Gateway Modbus wykorzystuje odseparowaną galwanicznie magistralę RS485 jako interfejs elektryczny.

Informacja widoczna po zdjęciu pokrywki na jej wewnętrznej stronie pokazuje sposób przyłączenia interfejsu.

| Jumper         | RS485      |
|----------------|------------|
| Terminator OFF | Pin 1 2 3  |
| JP1            | GND<br>GND |

Terminator jest domyślnie aktywny i ustawienia takiego należy użyć, gdy gateway Modbus znajduje się na końcu magistrali. Przy stosowaniu wielu gateway Modbus terminator musi być aktywny tylko w gateway Modbus na końcu magistrali. W pozostałych zworkę należy usunąć, aby wyłączyć terminator.

Ustawienia komunikacji:

| Liczba bodów   | 2400, 4800, 9600, 14400, 19200, 28800, 38400, 57600 |
|----------------|-----------------------------------------------------|
| Bit startowy   | 1                                                   |
| Bit stopu      | 1, 2                                                |
| Bity danych    | 8                                                   |
| Parzystość     | None, Even, Odd                                     |
| Adres domyślny | 1 – 100, Domyślnie 2                                |

#### **3. FUNKCJE MODBUS**

Poniższe kody funkcji są obsługiwane przez gateway Modbus.

#### FUNKCJA 01H (Czytanie rejestrów cewek)

Funkcja ta służy do czytania zwartych bloków cewek. W żądaniu wyspecyfikowany jest adres rejestru startowego I liczba cewek do odczytania.

W odpowiedzi cewki są upakowane jako jedna cewka na bit pola danych. Status jest wskazywany jako 1 = ON oraz 0 = OFF. Słowo LSB pierwszego bajtu danych zawiera pierwszą cewkę adresowaną w zapytaniu, pozostałe cewki następują w kierunku wyższego końca bajtu I od niższego do wyższego w następnych bajtach.

#### Żądanie

| Kod funkcji    | 1 bajt  | 0x01             |
|----------------|---------|------------------|
| Adres startowy | 2 bajty | 0x0000 do 0xFFFF |
| Liczba cewek   | 2 bajty | 1 do 2000        |

**Odpowiedź** 

| Kod funkcji   | 1 bajt   | 0x01  |
|---------------|----------|-------|
| Liczba bajtów | 1 bajt   | N*    |
| Status cewki  | n bajtów | n = N |

\*N = Liczba wyjść / 8. Jeśli pozostałe są różne od 0, N = N+1.

Błąd

| Kod funkcji     | 1 bajt | 0x81         |
|-----------------|--------|--------------|
| Kod wykluczenia | 1 bajt | 01, 02 or 03 |

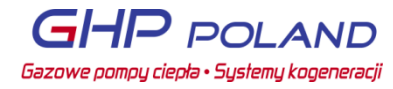

#### Przykład żądania czytania cewek 2-4

| Żądanie                |     | Odpowiedź           |     |
|------------------------|-----|---------------------|-----|
| Nazwa pola             | Hex | Nazwa pola          | Hex |
| Funkcja                | 01  | Funkcja             | 01  |
| Adres startowy Hi      | 00  | Licznik bajtów      | 01  |
| Adres startowy Lo      | 01  | Output status 2+3+4 | 07  |
| Quantity of outputs Hi | 00  | -                   |     |
| Quantity of outputs Lo | 03  | -                   |     |

W przykładzie tym wszystkie cewki są ON, a wynik wynosi 0x07. Cewka 2 jest w LSB. 5 górnych bitów wypełniono zerami.

#### FUNKCJA 10H (ZAPISZ REJESTR WEWNĘTRZNY)

Funkcja ta służy do zapisywania zwartych bloków rejestrów. Ramka żądania wyszczególnia adres rejestru startowego I liczbę zapisywanych rejestrów, a następnie dane. Normalna odpowiedź zwraca kod funkcji, adres startowy I liczbę zapisanych rejestrów.

# Żądanie

| Kod funkcji        | 1 bajt       | 0x10             |
|--------------------|--------------|------------------|
| Adres startowy     | 2 bajty      | 0x0000 do 0xFFFF |
| Liczba rejestrów   | 2 bajty      | 0x0001 do 0x007B |
| Licznik bajtów     | 1 bajt       | 2 x N*           |
| Wartości rejestrów | N* x 2 bajty | wartość          |

#### **Odpowiedź**

| Kod funkcji      | 1 bajt  | 0x10             |
|------------------|---------|------------------|
| Adres startowy   | 2 bajty | 0x0000 do 0xFFFF |
| Liczba rejestrów | 2 bajty | 0x0001 do 0x007B |
|                  |         |                  |

\***N** = Liczba rejestrów wejściowych.

# Błąd

| Kod funkcji     | 1 bajt | 0x90          |
|-----------------|--------|---------------|
| Kod wykluczenia | 1 bajt | 01, 02 lub 03 |

### Przykład żądania czytania rejestrów 1+2

| Żądanie             |     | Odpowiedź           |     |  |
|---------------------|-----|---------------------|-----|--|
| Nazwa pola          | Hex | Nazwa pola          | Hex |  |
| Funkcja             | 10  | Funkcja             | 10  |  |
| Adres startowy Hi   | 00  | Adres startowy Hi   | 00  |  |
| Adres startowy Lo   | 01  | Adres startowy Lo   | 01  |  |
| Liczba rejestrów Hi | 00  | Liczba rejestrów Hi | 00  |  |
| Liczba rejestrów Lo | 02  | Liczba rejestrów Lo | 02  |  |
| Licznik bajtów      | 04  | -                   | -   |  |
| Wartość rejestru Hi | 01  | -                   | -   |  |
| Wartość rejestru Lo | 02  | -                   | -   |  |
| Wartość rejestru Hi | 03  | -                   | -   |  |
| Wartość rejestru Lo | 04  | -                   | -   |  |

W przykładzie zapisano 0x0102 do adresu rejestru 01, a 0x0304 zapisano do adresu rejestru 02

# 4. REPREZENTACJA FORMAT DANYCH

| Format | Opis             | Bitów | Zakres       |
|--------|------------------|-------|--------------|
| BOOL   | Boolean          | 1     | 01           |
| INT16  | Integer          | 16    | -32768 32767 |
| UINT16 | Unsigned integer | 16    | 0 65535      |
| UINT32 | Unsigned long    | 32    | 0 4294967295 |

Dla wszystkich formatów kolejność bajtów wewnątrz słowa 16 bitowe to MSB na najniższym adresie. Kolejność słów w formacie UINT32 to LSW a za nim MSW. Format BOOL jest upakowany w bajty 8-bitowe.

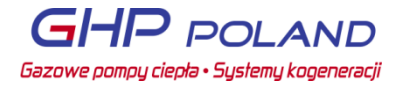

# ZMIENNE CZYTANE KODEM FUNKCJI 1

| Adres fizyczny | Length (bits) | Variable name         | Format danych | Opis                                                                                                    |
|----------------|---------------|-----------------------|---------------|----------------------------------------------------------------------------------------------------|
| 0x0000         | 1             | Błąd                  | BOOL          | Gdy 1, system jest w stanie<br>ALARMU STOP. Przeczytaj kod<br>błędu zarejestruj się, aby<br>zobaczyć powód zatrzymanie<br>alarmu. |
| 0x0001         | 1             | Running               | BOOL          | Zobacz objaśnienie zmiennych                                                                                                    |
| 0x0002         | 1             | CHP ready             | BOOL          | Zobacz objaśnienie zmiennych                                                                                                    |
| 0x0003         | 1             | CHP not ready         | BOOL          | Zobacz objaśnienie zmiennych                                                                                                    |
| 0x0004         | 1             | Odd Storage           | BOOL          | Zobacz objaśnienie zmiennych                                                                                                    |
| 0x0005         | 1             | Storage Seqence Found | BOOL          | Zobacz objaśnienie zmiennych                                                                                                    |

# ZMIENNE CZYTANE KODEM FUNKCJI 4

| Adres fizyczny | Długość | Nazwa zmiennej                             | Format danych | Jednostka                |
|----------------|---------|--------------------------------------------|---------------|--------------------------|
| 0×0000         | (S10 W) | Tomporatura zacobnika, góra                |               | Waga wartaści: °C x 100  |
| 0x0000         | 1       | Temperatura zasobnika, gola                |               | Waga wartości: °C x 100  |
| 0x0001         | 1       |                                            |               | Waga wartości: °C x 100  |
| 0x0002         | 1       |                                            |               | Waga wartości. C x 100   |
| 0x0003         | 1       |                                            | INT 16        | Waga wartości: °C x 100  |
| 0x0004         | 1       | Temperatura na wyjsciu CHP                 | INT16         | Waga wartosci: °C x 100  |
| 0x0005         | 1       | Temperatura zewnętrzna                     | INT 16        | Waga Wartosci: °C x 100  |
| 0x0006         | 1       | Produkcja prądu                            | UINT16        | vvaga wartosci: kvv x 10 |
| 0x0007         | 1       |                                            | UINT16        | %                        |
| 0x0008         | 2       | ∑ produkcji prądu                          | UINT32        | kVVh                     |
| 0x000A         | 2       | ∑ produkcji ciepła                         | UINT32        | kWh                      |
| 0x000C         | 1       | Produkcja prądu z ostatnich 15min          | UINT16        | kWh                      |
| 0x000D         | 1       | Produkcja ciepła z ostatnich 15min         | UINT16        | kWh                      |
| 0x000E         | 2       | ∑ zużycia paliwa                           | UINT32        | kWh                      |
| 0x0010         | 1       | ∑ godzin pracy                             | UINT16        | h                        |
| 0x0011         | 1       | ∑ godzin do przeglądu                      | UINT16        | h                        |
| 0x0012         | 1       | Kod błędu                                  | UINT16        | Liczba                   |
| 0x0013         | 1       | ∑ startów generatora                       | UINT16        | Licznik.                 |
| 0x0014         | 1       | Dystrybutor ciepła temperatura TMV         | UINT16        | Waga wartości: °C x 100  |
| 0x0015         | 1       | Dystrybutor ciepła temperatura TMK         | UINT16        | Waga wartości: °C x 100  |
| 0x0016         | 1       | Dystrybutor ciepła temperatura TLV         | UINT16        | Waga wartości: °C x 100  |
| 0x0017         | 1       | Dystrybutor ciepła temperatura TLK         | UINT16        | Waga wartości: °C x 100  |
| 0x0018         | 1       | Dystrybutor ciepła temperatura powrotu     | UINT16        | Waga wartości: °C x 100  |
| 0x0019         | 1       | Dystrybutor ciepła nastawa operacyjna      | UINT16        | Waga wartości: °C x 100  |
| 0x001A         | 1       | FlowMaster temperatura bypass              | UINT16        | Waga wartości: °C x 100  |
| 0x001B         | 1       | FlowMaster temperatura źródła              | UINT16        | Waga wartości: °C x 100  |
| 0x001C         | 1       | FlowMaster wartość zadana                  | UINT16        | Waga wartości: °C x 100  |
| 0x001D         | 1       | FlowMaster nastawa operacyjna              | UINT16        | Waga wartości: °C x 100  |
| 0x001E         | 1       | Dystrybutor ciepła wydajność pompy silnika | UINT16        | %                        |
| 0x001F         | 1       | Dystrybutor ciepła wydajność pompy buforu  | UINT16        | %                        |
| 0x0020         | 1       | FlowMaster wydajność pompy                 | UINT16        | %                        |
| 0x0021         | 1       | Dystrybutor ciepła pozycja zaworu          | UINT16        | %                        |
| 0x0022         | 1       | FlowMaster pozycja zaworu                  | UINT16        | %                        |
| 0x0023         | 1       | Aktualna produkcja ciepła przez silnik     | UINT16        | Waga wartości: kW x 100  |
| 0x0024         | 1       | Stan wymiennika ciepła                     | UINT16        | Waga wartości: kW/K x 10 |
| 0x0025         | 1       | Dystrybutor ciepła warstwowanie buforu     | UINT16        | Waga wartości: °C x 100  |
| 0x0026         | 1       | Kogenerator wymagana moc                   | UINT16        | W                        |
| 0x0027         | 1       | Kogenerator Limit LGVGP                    | UINT16        | W                        |
| 0x0028         | 1       | Kogenerator moc zmierzona                  | UINT16        | W                        |
| 0x0029         | 1       | Kogenerator pozycja zaworu mocy            | UINT16        | Liczba                   |
| 0x002A         | 1       | Kogenerator ciśn. w kolektorze dolotowym   | UINT16        | mBar                     |
| 0x002B         | 1       | Kogenerator pozvcja zaworu paliwa          | UINT16        | Liczba                   |
| 0x002C         | 1       | Kogenerator kat zapłonu                    | UINT16        | Waga wartości: ° x 10    |
| 0x002D         | 1       | Kogenerator temperatura wody               | UINT16        | Waga wartości: °C x 100  |
| 0x002E         | 1       | Kogenerator obroty silnika                 | UINT16        | Liczba                   |
| 0x002E         | 1       | Napiecie sieci   1 -   2                   | UINT16        | Volt                     |
| 0x0030         | 1       | Napiecie sieci 12–13                       | UINT16        | Volt                     |
| 0x0031         | 1       | Napiecie sieci   3 –   1                   | UINT16        | Volt                     |
| 0x00.32        | 1       | Czestotliwość sieci                        | UINT16        | Waga wartości: Hz x 100  |
| 0x0033         | 1       | Status systemu                             | UINT16        | Liczba                   |
| 0.0000         | 11      |                                            |               |                          |

# ZMIENNE ZAPISYWANE KODEM FUNKCJI 10

| Adres fizyczny | Długość<br>(słów) | Nazwa zmiennej        | Format<br>danych | Opis      |
|----------------|-------------------|-----------------------|------------------|-----------|
| 0x0000         | 1                 | Tryb VPP              | UINT16           | Nr trybu. |
| 0x0001         | 1                 | Poziom obciążenia CHP | UINT16           | %         |

# OBJAŚNIENIE ZMIENNYCH

| ERROR           | Jeśli ON, to system XRGI® jest wyłączony alarmowo I wymaga ingerencji technika serwisowego                                                                                 |
|-----------------|----------------------------------------------------------------------------------------------------|
| RUNNING         | Jeśli ON, to system XRGI® pracuje.                                                                                                    |
| CHP READY       | Jeśli ON i Running = OFF, to system XRGI® jest gotowy do startu po zezwoleniu na tryb VPP.                                                                                 |
| CHP NOT READY:  | Jeśli ON and Running = OFF, to system XRGI® nie startuje po zezwoleniu na tryb VPP, lecz                                                                                   |
|                 | będzie gotów startować później, np. kiedy zregeneruje się zdolność chłodzenia.                                                                                             |
| STORAGE TOP     | Temperatura na pierwszym sensorze u gory zasobnika.                                                                                                    |
| TEMPERATURE     |                                                                                                    |
| STORAGE BOTTOM  | Temperatura na ostatnim sensorze u dołu zasobnika.                                                                                                    |
| TEMPERATURE     |                                                                                                    |
| FLOW FORWARD    | Sensor za mieszaczem, mierzący temperaturę wody płynącej do systemu grzewczego.                                                                                            |
|                 |                                                                                                    |
|                 | Sensor przed mieszaczem, mierzący temperaturę wody powracającej z systemu grzewczego                                                                                       |
|                 |                                                                                                    |
|                 | Temperatura zasilania sieci z CHP.                                                                                                    |
|                 | Temperatura mierzona na zewnatrz hudvnku                                                                                                    |
| TEMPERATURE     | remperatora mierzena na zewnątrz badynka                                                                                                    |
| CURRENT         | Aktualnie mierzona produkcia pradu                                                                                                    |
| ELECTRIC        |                                                                                                    |
| COOLING         | 0 – 100% wody w zasobniku, z temperaturą dostatechnie niską do chłodzenia silnika.                                                                                         |
| ΣELECTRIC       | Suma zmierzonej produkcji prądu                                                                                                    |
| PRODUCTION      |                                                                                                    |
| Σ ΗΕΑΤ          | Łącznie wyprodukowane ciepło ( obliczone )                                                                                                    |
| PRODUCTION      |                                                                                                    |
| ELECTRIC        | Zmierzona produkcja prądu, uśredniona z okresu 15 minut.                                                                                                    |
| PRODUCTION LAST | Wartość jest odświeżana wg zegara panelu sterującego po 00, 15, 30 i 45 minutach każdej godziny                                                                            |
| 15MIN           |                                                                                                    |
| HEAT PRODUCTION | Produkcja ciepła, uśredniona z okresu 15 minut.                                                                                                    |
| LAST 15MIN      | Wartość jest odświeżana wg zegara panelu sterującego po 00, 15, 30 i 45 minutach każdej godziny.                                                                           |
|                 | Łączne zużycie paliwa (obliczone)                                                                                                    |
|                 |                                                                                                    |
|                 | Lączne godziny pracy                                                                                                    |
| SERVICE         | Liczba gouzin, pozostalych do przeglądu                                                                                                    |
| FRROR CODE      | Patrz pełna lista pod https://service.ecpower.dk                                                                                                    |
| ΣGENERATOR      | Liczba startów generatora                                                                                                    |
| STARTS          |                                                                                                    |
| VPP MODE        | Tryb 0: sterowanie przez zapotrzebowanie ciepła, produkcja przy poziomie obciążenia CHP od                                                                                 |
|                 | zasobnika rozładowanego, do zasobnika naładowanego i stan gotowości aż do                                                                                                  |
|                 | rozładowania zasobnika.                                                                                                    |
|                 | Mode 1: CHP na maksimum. start gdy T2 zimny a zatrzymanie gdy T3 gorący.                                                                                                   |
|                 | Mode 2: CHP na minimum. start gdy T1 zimny a zatrzymanie gdy T1 gorący.                                                                                                    |
|                 | Mode 3: CHP zatrzymany.                                                                                                    |
|                 | Mode 4: CHP zatrzymany, grzałki elektryczne pracują na minimum, start gdy 11 zimny a                                                                                       |
|                 | zatrzymanie gdy i i gorący.<br>Modo 5: CHP zotrzymony, grzelki olektryczne przewie na meksimum, start, gdy drugi estetni senecr                                            |
|                 | Node 5. CHF zalizymany, grzani elektryczne pracują na maksimum, statr guy urugi ostatni sensor<br>zasobnika jest zimny a zatrzymanie, ostatni sensor zasobnika jest goracy |
|                 |                                                                                                    |
| CHP LOAD LEVEL  | 0 - 100% maksymalnej mocy znamionowej systemu XRGI <sup>®</sup> Jeśli obciażenie spadnie popiżej                                                                           |
|                 | minimalnego obciażenia system XRGI <sup>®</sup> to system XRGI <sup>®</sup> bedzie produkował minimalne obciażenie                                                         |
|                 | TM// ta altualna tamperatura ciaplei wadu z kasanaratara umkuwigasi da wamionnika ciaple                                                                                   |
| TMV TEMPERATURE | nin to aktualna temperatura ciepiej wody z kogeneratora wpływającej do wymiennika ciepia.                                                                                  |
| HEAT CONTROL    | TMK to bieżąca temperatura wody doprowadzanej do kogeneratora opuszczającej wymiennik ciepła.                                                                              |
| TMK             |                                                                                                    |
|                 |                                                                                                    |
| TIV TEMPERATURE | i Lv to bieząca temperatura ciepłej wody uzytkowe na potrzeby ogrzewania opuszczająca wymiennik<br>ciepła                                                                  |
|                 |                                                                                                    |
| HEAT CONTROL    | TLK to bieżąca temperatura regulowanej wody chłodzącej wpływającej do wymiennika ciepła.                                                                                   |
| TLK TEMPERATURE |                                                                                                    |
|                 |                                                                                                    |
|                 | Traturn to biotaco tomporaturo zimpoj wody z ogrzowania na potrzaby budynku wnkuwiczci da                                                                                  |
| TRETURN         | Treturn to bieżąca temperatura zimnej wody z ogrzewania na potrzeby budynku wpływającej do<br>dystrybutora ciepła.                                                         |

| HEAT CONTROL                                 | Obliczona temperatura TMV, do której dąży regulacja.                                                                                                    |
|----------------------------------------------|----------------------------------------------------------------------------------------------------|
| SETPOINT                                     |                                                                                                    |
| FLOW MASTER<br>BYPASS<br>TEMPERATURE         | Temperatura mierzona w głównym rurociągu powrotu między temperaturą powrotu a temperaturą<br>zasilania.                                                                                                    |
| FLOW MASTER<br>SOURCE<br>TEMPERATURE         | Temperatura źródła mierzona przez Flow Master tuż przed pompą i zaworem.                                                                                                    |
| FLOW MASTER<br>SETPOINT                      | Wartość zadana przez użytkownika Flow Master.                                                                                                    |
| FLOW MASTER<br>OPERATIONAL<br>SETPOINT       | Operacyjna wartość zadana czujnika Flow Master. Może być niższa niż nastawa użytkownika, jeśli<br>system nie ma wystarczająco wysokiej temperatury wody aby dostosować się do wartości zadanej<br>użytkownika.                                                                                                    |
| HEAT CONTROL<br>ENGINE PUMP<br>LEVEL         | 0-100% żądane od pompy z systemu.                                                                                                    |
| HEAT CONTROL<br>STORAGE PUMP<br>LEVEL        | 0-100% żądane od pompy z systemu.                                                                                                    |
| FLOW MASTER OR<br>FLOW CONTROL<br>PUMP LEVEL | 0-100% żądane od pompy z systemu.                                                                                                    |
| HEAT CONTROL<br>VALVE POSITION               | 0-100% żądane od zaworu z systemu.                                                                                                    |
| FLOW MASTER<br>VALVE POSITION                | 0-100% żądane od zaworu z systemu.                                                                                                    |
| ENGINE CURRENT<br>HEAT PRODUCTION            | Bieżąca produkcja ciepła.                                                                                                    |
| HEAT EXCHANGER<br>CONDITION                  | Obliczony stan wymiennika ciepła.                                                                                                    |
| HEAT CONTROL<br>SEPARATION<br>LAYER          | Warstwa separacyjna obliczona przez system. Warstwa separacyjna reprezentuje najwyższą temperaturę wody powrotnej z systemu ogrzewania na którym może działać jednostka zasilająca.                                                                                                    |
| PU REQUESTED<br>POWER                        | Żądany pobór mocy elektrycznej do kogeneratora.                                                                                                    |
| PU LGVGP LIMIT                               | Limit LGVGP (Low Grid Voltage Generator Protection) to limit produkcji, który zwykle jest maksymalną wartością obciążenia kogeneratora, ale jeśli sytuacja w sieci prowadzi do nadmiernego poślizgu w generatorze, limit zostanie obniżony w celu ochrony generatora do ponownego spadku poślizgu , gdzie po przekroczeniu limitu LGVGP ponownie wzrośnie. |
| PU AIM POWER                                 | Obciążenie, do którego faktycznie dąży kogenerator.                                                                                                    |
| PU POWER STEP<br>POSITION                    | Bieżące położenie zaworu zasilającego kogenerator.                                                                                                    |
| PU MAP PRESSURE                              | Aktualne ciśnienie powietrza w kolektorze.                                                                                                    |
| PU FUEL STEP<br>POSITION                     | Bieżące położenie zaworu paliwa kogeneratora.                                                                                                    |
| PU IGNITION<br>ANGLE                         | Aktualny kąt zapłonu kogeneratora.                                                                                                    |
| PU WATER<br>TEMPERATURE                      | Aktualna temperatura wody zmierzona wewnątrz kogeneratora.                                                                                                    |
| PU RPM                                       | Bieżące obroty kogeneratora.                                                                                                    |
| L1-L2 GRID<br>VOLTAGE                        | Aktualne napięcie sieci między fazą 1 i 2.                                                                                                    |
| L2-L3 GRID<br>VOLTAGE                        | Aktualne napięcie sieci między fazą 2 i 3.                                                                                                    |
| L3-L1 GRID<br>VOLTAGE                        | Aktualne napięcie sieci między fazą 3 i 2.                                                                                                    |
| GRID FREQUENCY                               | Aktualna częstotliwość sieci.                                                                                                    |
| SYSTEM STATUS                                | Aktualny stan systemu, patrz instrukcja online w serwisie service.ecpower.dk.                                                                                                    |

| NOTIZEN / NOTES | ΝΟΤ | IZEN | /NOT | ΓES |
|-----------------|-----|------|------|-----|
|-----------------|-----|------|------|-----|

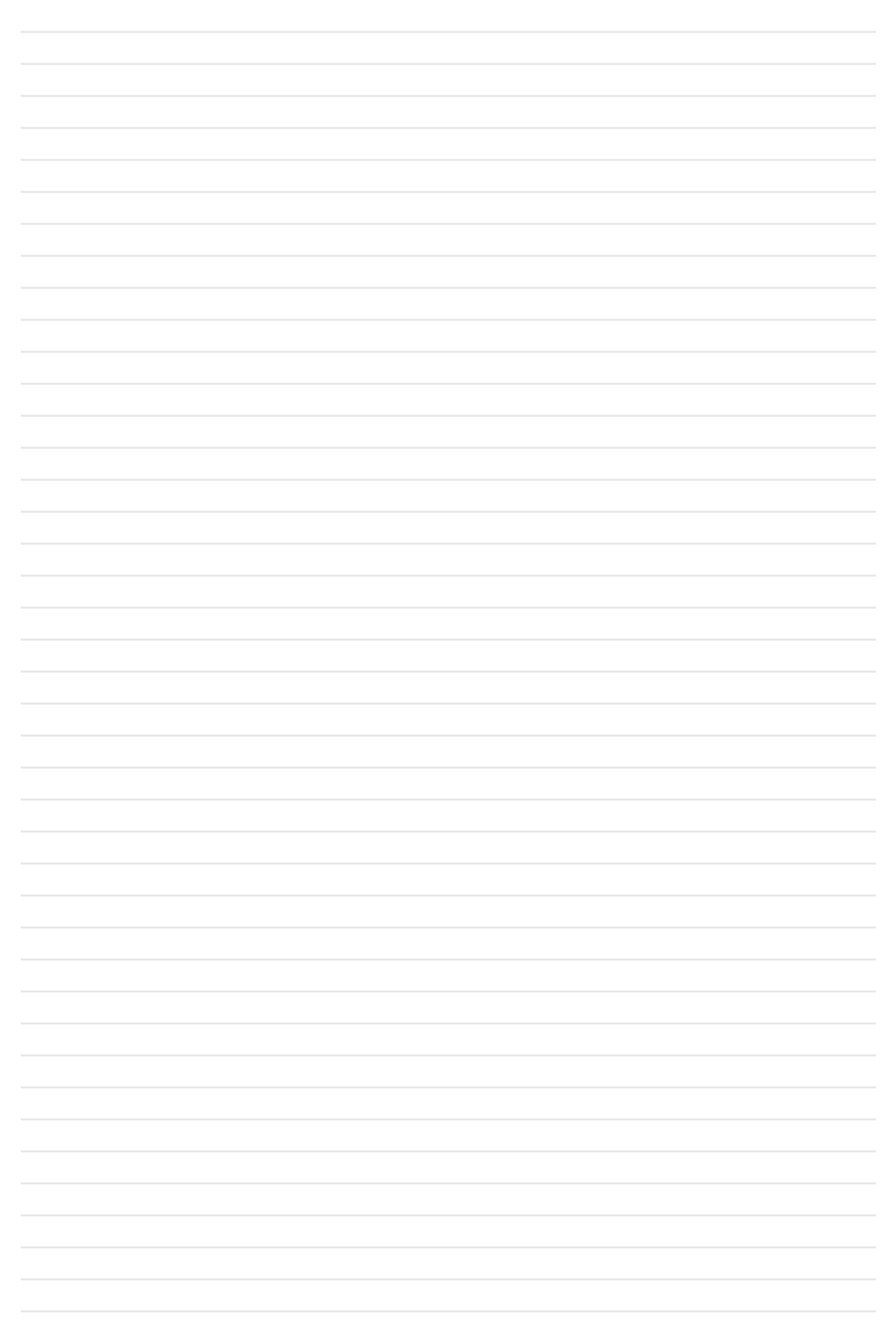

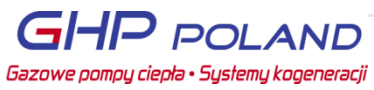

# NOTATKI

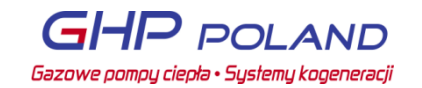

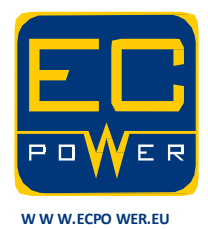

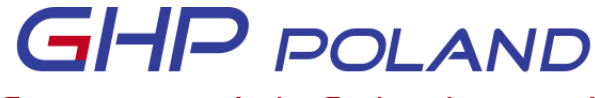

Gazowe pompy ciepła • Systemy kogeneracji

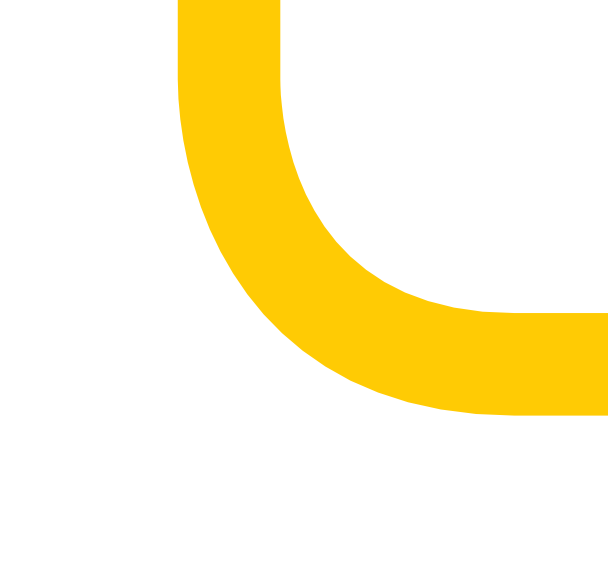

# MODBUS GATEWAY